# i4M

# Seeder V2

## **Programming Instructions**

Version: 1.2

Date: 01/07/2022

Issued By: Daniel Niven-Hulett

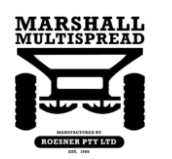

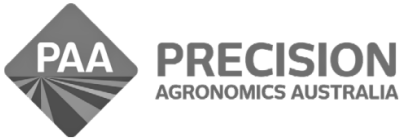

www.i4m.tech

admin@precisionag.com.au

#### **Table of Contents**

| opening controller Enclosure                 | 1      |
|----------------------------------------------|--------|
| Programming ESP32                            | 2      |
| Connections                                  | 2      |
| Software                                     | 3      |
|                                              |        |
| Programming PIC32                            | 6      |
| Programming PIC32<br>Connections             | 6<br>6 |
| Programming PIC32<br>Connections<br>Software | 6<br>  |

### **Opening Controller Enclosure**

Open the Seeder V2 enclosure as shown below.

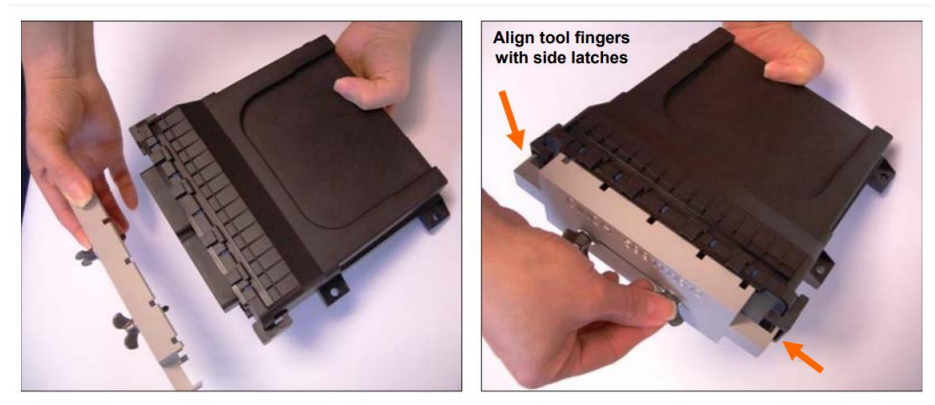

Position tool so that the screws capture both header bushings

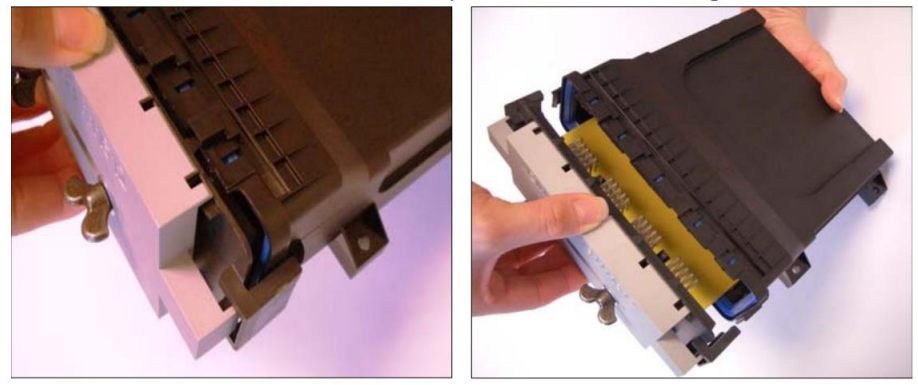

- Alternately tighten each screw evenly until tool releases the header from the enclosure,
- Both side latches must be unlocked (audible snaps) to release the header,
- Pull tool straight out to remove the header/PCB from the enclosure.

#### **Programming ESP32**

#### Connections

1. On ESP32 programmer, install and remove jumpers as necessary according to the diagram below.

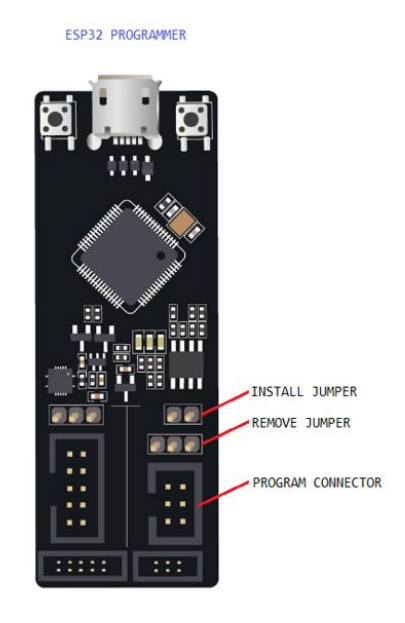

2. Connect ESP32 programmer to the Seeder V2 controller using the edge connector in accordance with the wiring diagram below. Connect the programmer to a computer via USB.

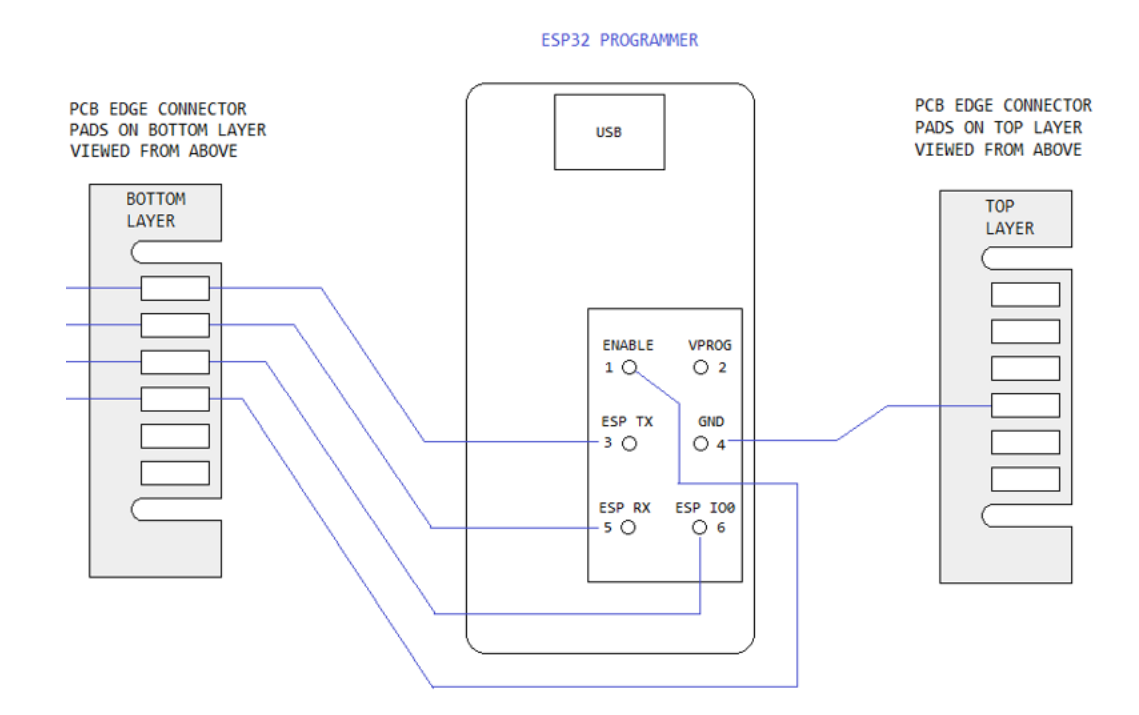

3. Connect Seeder V2 controller to power supply. Turn on power supply.

#### Software

1. Install ESP Download Tool. Available for download at <u>https://www.espressif.com/en/support/download/other-tools</u> under "Flash Download Tools".

| 🍿 Tools   Espressif Systems                              | × +                                 |                            |                                |                    |         |                |           | ~     | - 8   | × |
|----------------------------------------------------------|-------------------------------------|----------------------------|--------------------------------|--------------------|---------|----------------|-----------|-------|-------|---|
| $\leftrightarrow$ $\rightarrow$ C $\blacksquare$ espress | sif.com/en/support/download/other-t | tools                      |                                |                    |         |                | le ★      | 0 🖬 : | 🕈 🗖 🧕 |   |
|                                                          | SPRESSIF                            | Products Solutions Support | Ecosystem Company              | Join Us Contact Us |         | Q 中文           | Subscribe |       |       | ^ |
|                                                          | Support > Download > Tools          |                            |                                |                    |         |                |           |       |       |   |
|                                                          | All SDKs & Demos Ap                 | pps Tools AT               |                                |                    |         |                |           |       |       |   |
|                                                          | Q Search keywords                   | Found 3 results            |                                |                    |         |                |           |       |       |   |
|                                                          | Product ESP32-S3                    | Flash Download Tools       |                                | Expand             | all +   | Jownload       | selected  |       |       |   |
|                                                          | ESP32-S2                            | Title                      |                                | Platform           | Version | Release Date 👻 | Download  |       |       |   |
|                                                          | ESP32-C3                            | + Flash Download Too       | ls                             | Windows PC         | V3.9.2  | 2021.11.10     | ₹         |       |       |   |
| ESP8266                                                  | Certification and Test              |                            |                                |                    |         |                |           |       |       |   |
|                                                          | Evaluation Kit                      | Title                      |                                | Platform           | Version | Release Date 🔻 | Download  |       |       |   |
|                                                          |                                     | + ESP RF Test Tool and     | id Test Guide                  | ZIP                | V2.8    | 2021.11.10     | ⇒         |       |       | 1 |
|                                                          |                                     | + ESP8266 & ESP32 \        | WFA Certification and Test Gui | de Windows PC      | V1.1    | 2020.08.05     | ⊥         |       |       |   |
|                                                          |                                     |                            |                                |                    |         | لع Download    | selected  |       |       |   |

2. Run ESP Download Tool. Select ChipType ESP32 and click OK.

|          | TOOL M | —      |     | $\times$ |
|----------|--------|--------|-----|----------|
| ChipType |        | WorkMe | ode |          |
| ESP32    | $\sim$ | develo | р   | ~        |
|          | ОК     |        |     |          |

3. Browse and select "target.bin".

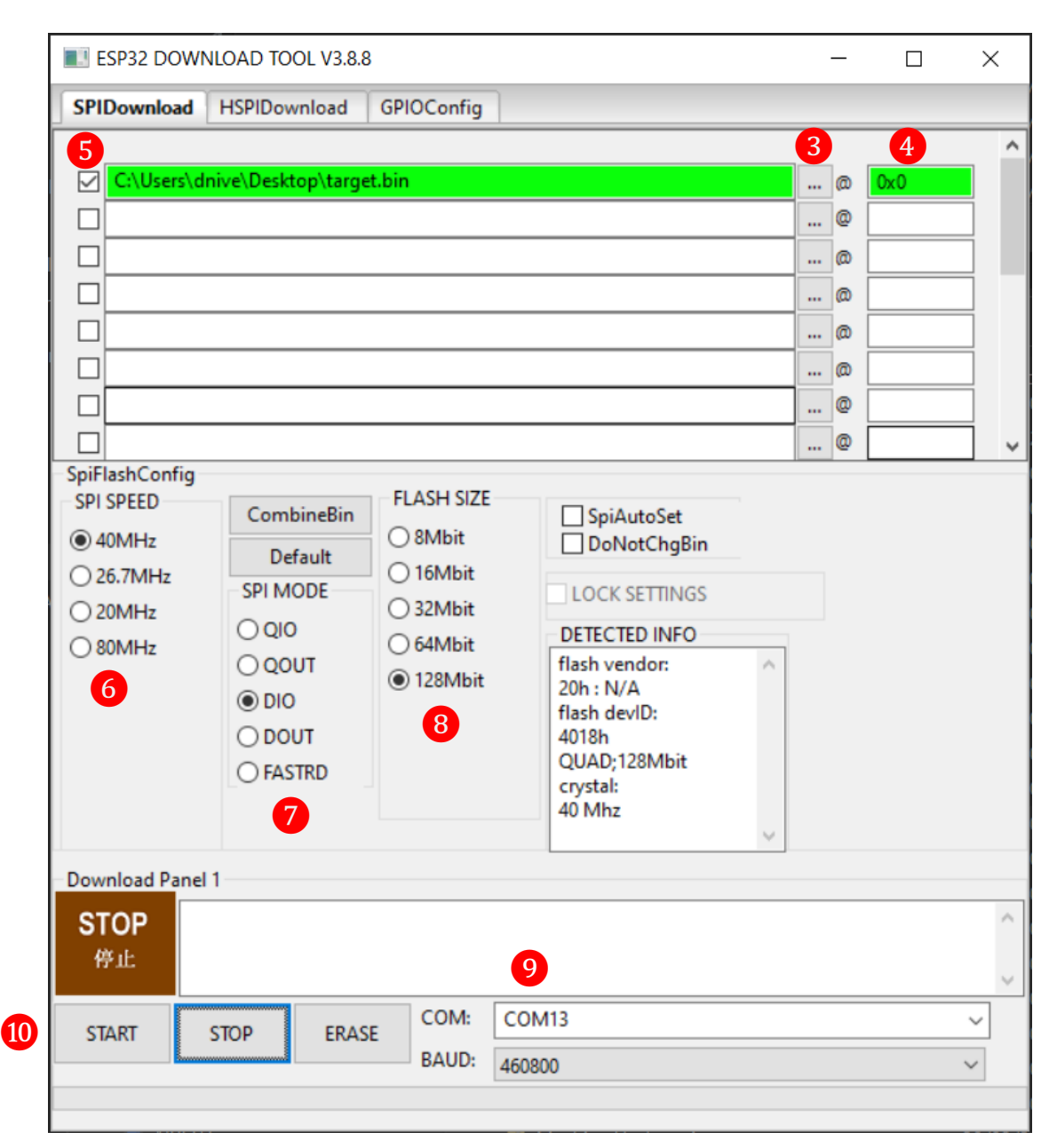

- 4. Set flash location to "0x0".
- 5. Tick box on the left hand side.
- 6. Set SPI SPEED to 40MHz.
- 7. Set SPI MODE to DIO.
- 8. Set FLASH SIZE to 128Mbit.
- 9. Set correct com port. Select it in the dropdown, don't type it in. Programmer has two com ports. Select the larger com port number for programming. Set BAUD to 460800.

- 10. Click START. When finished click STOP.
- 11. On programmer hold RST button for 2 seconds. Release and Wi-Fi module will start.

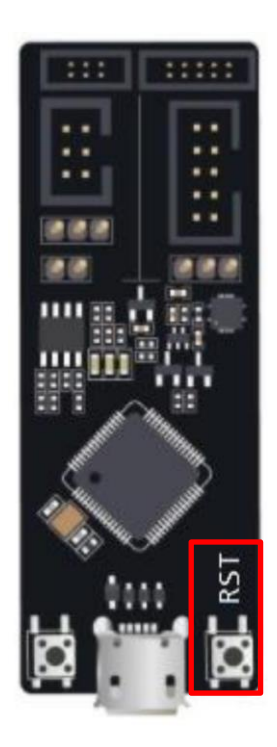

#### **Programming PIC32**

#### Connections

1. Connect MPLAB SNAP programmer to Seeder V2 controller using the edge connector in accordance with the wiring diagram below. Connect the programmer to a computer via USB.

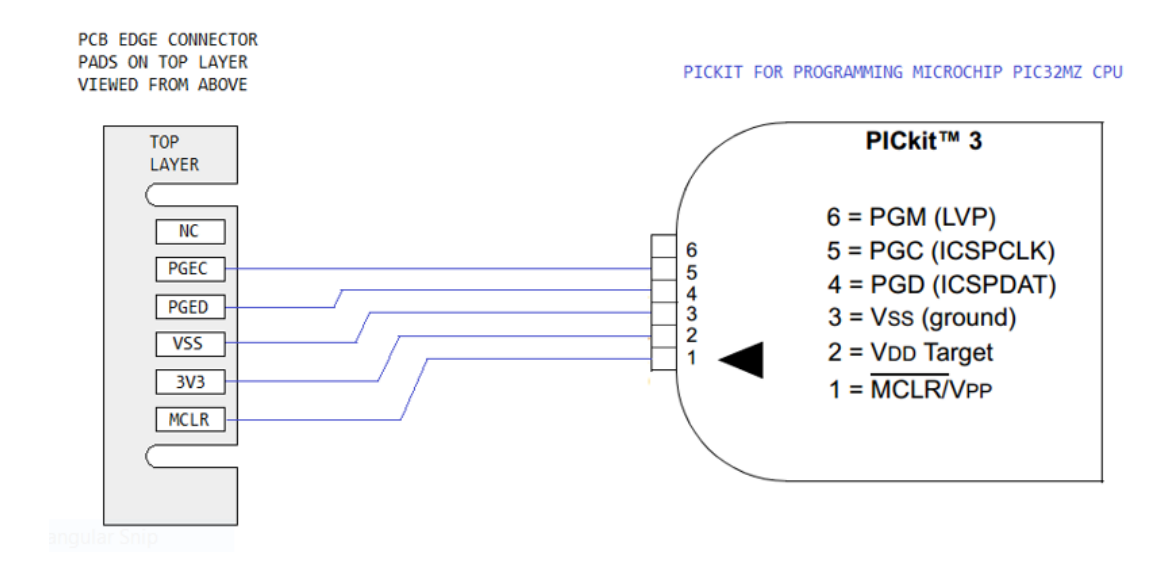

2. Connect Seeder V2 controller to power supply. Turn on power supply.

#### Software

1. Download MPLAB X IDE installer. Available for download at <u>https://www.microchip.com/en-us/tools-resources/develop/mplab-x-ide#tabs</u>.

| MPLAB® X IDE   Microch                                 | nip Techri × +                           |                                                                        |                            |                 | ~ - a ×       |
|--------------------------------------------------------|------------------------------------------|------------------------------------------------------------------------|----------------------------|-----------------|---------------|
| $\leftrightarrow$ $\rightarrow$ $C$ $\triangleq$ micro | ochip.com/en-us/tools-resources/develop/ | mplab-x-ide#tabs                                                       |                            | ස්              | 🖈 🚱 🖬 🖨 🔲 💿 🗄 |
|                                                        | 🐼 Міскоснір                              | Products Solutions Tools and Resource                                  | es Support Education About | order Now Q 옷 멅 | ·             |
|                                                        | Tools and Resources / Develop /          | MPLAB® X IDE                                                           |                            |                 |               |
|                                                        | Downloads and Documentation              | Ecosystem                                                              |                            |                 |               |
|                                                        | Downloads, Document                      | tation and Other Resources                                             |                            |                 | _             |
|                                                        |                                          | Downloads Features Do                                                  | cumentation Debug Features |                 | _             |
|                                                        | MPLAB X IDE v6.00                        |                                                                        |                            |                 |               |
|                                                        | MPLAB X IDE only supports comput         | ers with processors designed with the Intel $^{\textcircled{\sc e}}$ 6 | 54 architecture.           |                 |               |
|                                                        | Title                                    |                                                                        | Date                       | Download        |               |
|                                                        | MPLAB X IDE Windows                      | 📩 🏥 e27cd8ed 3cc6                                                      | 03 Jan 2022                | Download        |               |
|                                                        | MPLAB X IDE Linux                        | 📩 🎒 ec791eaf e76a                                                      | 03 Jan 2022                | Download        |               |
|                                                        | MPLAB X IDE OSX                          | 📩 🏥 aaebb401 edd3                                                      | 03 Jan 2022                | Download        |               |
|                                                        | MPLAB X IDE Release Notes                |                                                                        | 09 Feb 2022                | Download        |               |
|                                                        | Go to Downloads Archive                  |                                                                        |                            |                 |               |
|                                                        | Develop Prototypes O                     | uickly With Our Powerful, Eas                                          | v-to-Use Ecosystem         |                 |               |

#### 2. Run MPLAB X IDE installer.

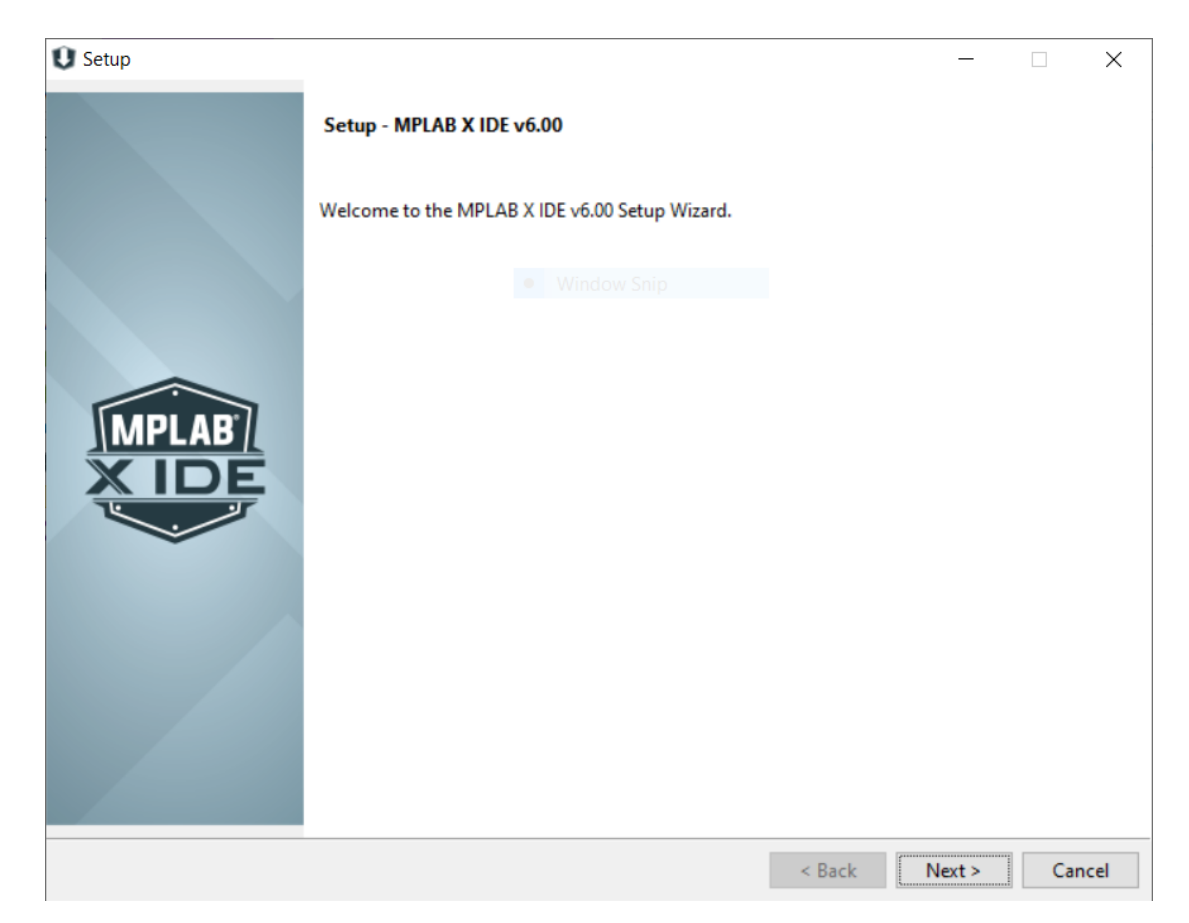

3. Accept license agreement.

| U Setup                                                                                                    |                                                                                                    |                                                                                                    |                                                                                                    |                                             | ×       |
|----------------------------------------------------------------------------------------------------|----------------------------------------------------------------------------------------------------|----------------------------------------------------------------------------------------------------|----------------------------------------------------------------------------------------------------|---------------------------------------------|---------|
| License Agreement                                                                                                    |                                                                                                    |                                                                                                    |                                                                                                    | 1                                           |         |
| Please read the following License Agree installation.                                                                                                    | ment. You must accept the to                                                                                                    | erms of this agreement befo                                                                                                    | ere continuing wit                                                                                            | th the                                      |         |
| MICROCHIP IS WILLING TO LICENS<br>CONDITION THAT YOU ACCEPT ALL (<br>CLICK "I ACCEPT" AND PROCEED W.<br>TERMS, CLICK "I DO NOT ACCEPT,                                                                                                    | THE ACCOMPANYING SOF<br>F THE FOLLOWING TERMS<br>TH THE DOWNLOAD OR IN:<br>AND DO NOT DOWNLOAD                                                                                                  | WARE AND DOCUMENTATI<br>. TO ACCEPT THE TERM<br>STALL. IF YOU DO NOT<br>DR INSTALL THIS SOFTW                                                                          | ON TO YOU ONI<br>S OF THIS LIC<br>ACCEPT THESE<br>ARE.                                                        | LY ON T<br>CENSE,<br>LICEN                  | HE A    |
| NON-EXCLUSIVE SOFTWARE LICENSE                                                                                                    | AGREEMENT FOR MPLAB®                                                                                                    | IDE SOFTWARE                                                                                                    |                                                                                                    |                                             |         |
| This Nonexclusive Software Lice<br>heirs, successors and assigns<br>corporation, with a principal p<br>85224-6199, and its subsidiary,<br>"Microchip") for the accompany:<br>software, and any updates there<br>documentation, including images<br>("Documentation"). | nse Agreement ("Agreement ("Agreement")<br>"Licensee") and Micro-<br>blace of business at 2:<br>Microchip Technology<br>ng Microchip software<br>to (collectively, the<br>and any other graphic | ment") is a contract<br>ship Technology Incor<br>355 W. Chandler Blvd.<br>(Barbados) II Incorp<br>including, but not 1<br>"Software"), and acc<br>c resources provided | between you,<br>porated, a De<br>, Chandler, A<br>orated (colle<br>imited to, MF<br>ompanying<br>by Microchip | your<br>elaware<br>AZ<br>ectivel<br>PLAB ID | Y,<br>E |
| 1 Definition 1 and in al.                                                                                                    | - )                                                                                                    |                                                                                                    |                                                                                                    | ***                                         | ~       |
| Do you accept this license? O I do n                                                                                                    | ot the agreement<br>ot accept the agreement                                                                                                    |                                                                                                    |                                                                                                    |                                             |         |
| InstallBuilder                                                                                                    |                                                                                                    |                                                                                                    |                                                                                                    |                                             |         |
|                                                                                                    |                                                                                                    | < Back                                                                                                    | Next >                                                                                                    | Ca                                          | ncel    |

4. Select installation options.

| U Setup                                                                                                    |                                                                 |                                                                     |                                                      |                                      |                                            |                                  |                              |                                 | _                             |                     | ×                |
|----------------------------------------------------------------------------------------------------|-----------------------------------------------------------------|---------------------------------------------------------------------|------------------------------------------------------|--------------------------------------|--------------------------------------------|----------------------------------|------------------------------|---------------------------------|-------------------------------|---------------------|------------------|
| Installation Options                                                                                       |                                                                 |                                                                     |                                                      |                                      |                                            |                                  |                              |                                 |                               |                     |                  |
| Installation Directory:                                                                                    | C:\Program                                                      | n Files\Microc                                                      | hip\MPLA                                             | BX\v6.00                             |                                            |                                  | ٣٩                           |                                 |                               |                     |                  |
| Proxy Settings:                                                                                            |                                                                 |                                                                     |                                                      |                                      |                                            |                                  |                              |                                 |                               |                     |                  |
| O No Proxy                                                                                                 |                                                                 |                                                                     |                                                      |                                      |                                            |                                  |                              |                                 |                               |                     |                  |
| Use System Proxy Setti                                                                                     | ings                                                            |                                                                     |                                                      |                                      |                                            |                                  |                              |                                 |                               |                     |                  |
| The MPLAB team appreciat<br>filenames, project names, o<br>l consent to allow the<br>understanding our use | tes your help<br>or fragments<br>collection of<br>ers requireme | to improve th<br>of user's sourc<br>anonymous in<br>ents and the pr | e MPLAB X<br>ce code.<br>nformation<br>rioritization | ( products<br>about m                | . Microch<br>y usage of<br>improver        | ip will no<br>MPLAB  <br>nents.  | t collec                     | t user c<br>ts to ass           | redenti<br>sist in b          | ials, pai<br>oetter | ths,             |
| I would like to enable<br>tools I use to MyMicro<br>use in MPLAB X and u                                   | Product Chai<br>ochip profile.<br>Inderstand th                 | nges Notices t<br>l agree to rec<br>at l can chang                  | hrough MP<br>eiving addi<br>Je my prefe              | PLAB X. Th<br>tional em<br>rences at | ails will ena<br>ails on pro<br>any time t | ble MPL<br>oduct cha<br>hrough r | AB X to<br>nges th<br>nyMicr | share d<br>hat relat<br>ochip a | lata on<br>e to the<br>ccount | produ<br>e produ    | ct and<br>ucts l |
|                                                                                                    |                                                                 |                                                                     |                                                      |                                      |                                            |                                  |                              |                                 |                               |                     |                  |
|                                                                                                    |                                                                 |                                                                     |                                                      |                                      |                                            |                                  |                              |                                 |                               |                     |                  |
|                                                                                                    |                                                                 |                                                                     |                                                      |                                      |                                            |                                  |                              |                                 |                               |                     |                  |
| InstallBuilder                                                                                             |                                                                 |                                                                     |                                                      |                                      |                                            |                                  |                              |                                 |                               |                     |                  |
|                                                                                                    |                                                                 |                                                                     |                                                      |                                      |                                            | < Ba                             | ck                           | Nex                             | t>                            | Ca                  | ancel            |

5. Select applications MPLAB IPE and 32 bit MCUs.

| U Setup                                                                   |        | _      |                |
|---------------------------------------------------------------------------|--------|--------|----------------|
| Select Applications                                                       |        |        | MPLAB<br>X IDE |
| Choose which applications you want to install:                            |        |        |                |
| MPLAB X IDE (Integrated Development Environment)                          |        |        |                |
| MPLAB IPE (Integrated Programming Environment)                            |        |        |                |
| Choose Microchip device support you want installed:<br>8 bit MCUs (2.2GB) |        |        |                |
| 16 bit MCUs (1.7GB)                                                       |        |        |                |
| 32 bit MCUs (3.06B) Other MCUs (SERIALEE, HCSxxxx) (4.9MB)                |        |        |                |
|                                                                           |        |        |                |
|                                                                           |        |        |                |
|                                                                           |        |        |                |
|                                                                           |        |        |                |
|                                                                           |        |        |                |
|                                                                           |        |        |                |
| InstallBuilder                                                            |        |        |                |
|                                                                           | < Back | Next > | Cancel         |

#### 6. Install

| U Setup                                                                    |        | _    |   | ×              |
|----------------------------------------------------------------------------|--------|------|---|----------------|
| Ready to Install                                                           |        |      |   | MPLAB<br>X IDE |
| Setup is now ready to begin installing MPLAB X IPE v6.00 on your computer. |        |      |   |                |
|                                                                            |        |      |   |                |
|                                                                            |        |      |   |                |
|                                                                            |        |      |   |                |
|                                                                            |        |      |   |                |
|                                                                            |        |      |   |                |
|                                                                            |        |      |   |                |
| InstallBuilder                                                             |        |      |   |                |
|                                                                            | < Back | Next | > | Cancel         |

7. Once installation is complete, open MPLAB IPE.

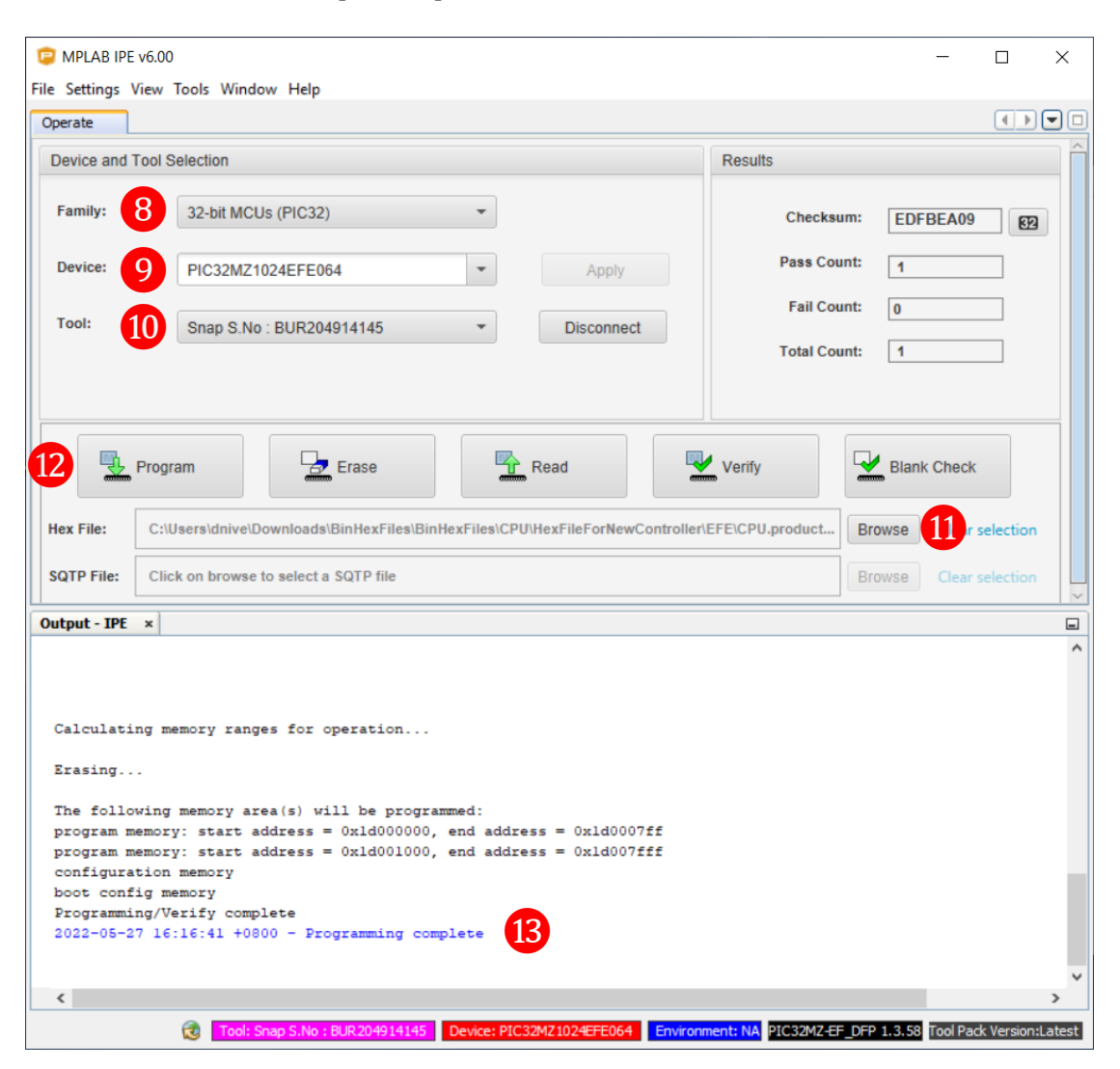

8. Under Family dropdown menu, select "32-bit MCUs (PIC32)".

9. Under Device dropdown menu, select appropriate device model. This will be of the form PIC32MZ1024*xxx*064, where *xxx* are three uppercase letters. These letters can be found on the MCU1 section of the Seeder V2 controller PCB, as shown in the pictures below. These images depict a controller with device model PIC32MZ1024**EFE**064. Not all controllers use the same device model, so each one will need to be inspected. Once selected, click Apply.

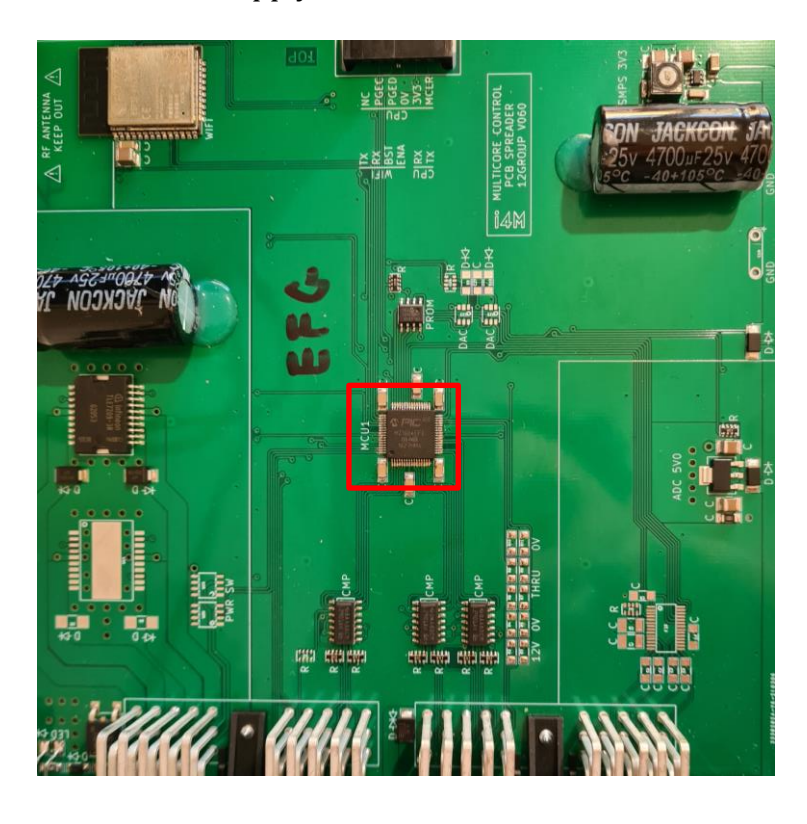

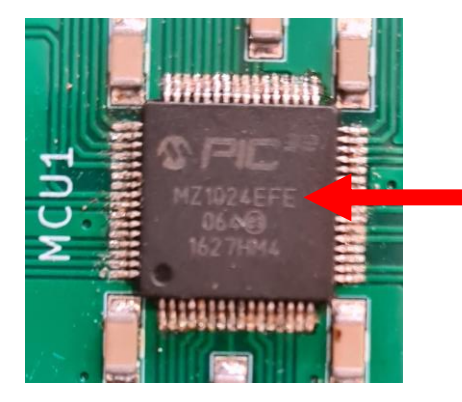

- 10. Under Tool dropdown menu, select MPLAB SNAP programmer and click Connect.
- 11. Next to Hex File, click Browse and locate the appropriate hex file. There are different hex files for each device model. For example, when programming a PIC32MZ1024**EFE**064, ensure that the EFE hex file is selected.

- 12. Click Program.
- 13. If successful, the Output IPE terminal should display "Programming complete".
- 14. Remove the edge connector from the controller. The controller should boot up. The status LED on the controller will change from off to solid red to solid green.

## Performing OTA Updates

- 1. Download, install and open i4M Machine Update app.
- 2. Tap Updates.

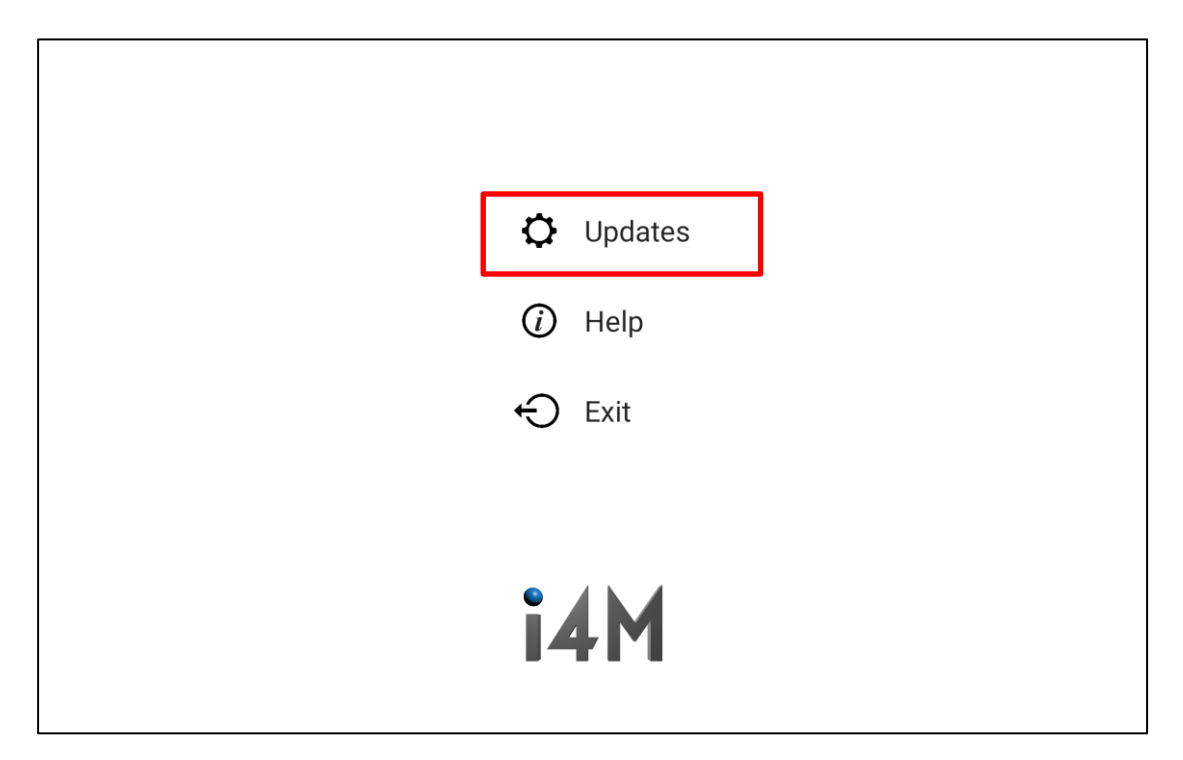

3. Tap Download.

| ሰ Home     | Updates stored on this tablet |
|------------|-------------------------------|
| 🗘 Download |                               |
| 🕗 Checks   | •                             |
| (i) Help   |                               |
|            |                               |
|            |                               |
|            |                               |
|            |                               |
| i4M        |                               |

4. Tap Seeder V2.

| Sack     | Updates in the cloud |
|----------|----------------------|
| (i) Help | Spreader V2          |
|          | Depth Command        |
|          | Seeder V2            |
|          | Tracer GPS           |
|          | Serial RS232         |
|          | Tacho V2             |
| i4M      |                      |

5. Tap update package according to CPU model *e.g.* SEEDERV2-6M-EFE.zip for model EFE CPU.

| Sack     | Updates in the cloud |
|----------|----------------------|
| (i) Help | SEEDERV2-6M-EFE.zip  |
|          | SEEDERV2-6M-EFG.zip  |
|          |                      |
|          |                      |
|          |                      |
|          |                      |
| i4M      |                      |

6. Tap Download.

| Sack     | Updates in the cloud |
|----------|----------------------|
| (j) Help | SEEDERV2-6M-EFE.zip  |
|          | SEEDERV2-6M-EFG.zip  |
|          |                      |
|          |                      |
| i4M      |                      |

7. When download is complete, tap Back.

| 🕁 Back                 | Updates in the cloud |  |
|------------------------|----------------------|--|
| <ul><li>Help</li></ul> | SEEDERV2-6M-EFE.zip  |  |
|                        | SEEDERV2-6M-EFG.zip  |  |
|                        |                      |  |
|                        |                      |  |
| i4M                    |                      |  |

8. Tap update package according to CPU model *e.g.* SEEDERV2-6M-EFE.zip for model EFE CPU.

| 命         | Home     | Updates stored on this tablet |  |  |
|-----------|----------|-------------------------------|--|--|
| ¢         | Download | SEEDERV2-6M-EFE.zip           |  |  |
| $\oslash$ | Checks   |                               |  |  |
| (i)       | Help     |                               |  |  |
|           |          |                               |  |  |
|           |          |                               |  |  |
|           |          |                               |  |  |
|           |          |                               |  |  |
|           | i4M      |                               |  |  |

9. Tap Options.

| 命         | Home     | Updates stored on this tablet |  |  |
|-----------|----------|-------------------------------|--|--|
| ¢         | Download | SEEDERV2-6M-EFE.zip           |  |  |
| $\oslash$ | Checks   | E Options                     |  |  |
| (j        | Help     |                               |  |  |
|           |          |                               |  |  |
|           |          |                               |  |  |
|           |          |                               |  |  |
|           |          |                               |  |  |
|           | i4M      |                               |  |  |

10. Tap Update the machine.

| ሰ Home       | ablet              |
|--------------|--------------------|
| 🗘 Download 🧃 | Update the machine |
| 🖉 Checks     | Delete this update |
| (i) Help     |                    |
|              |                    |
|              |                    |
|              |                    |
|              |                    |
| i4M          |                    |

11. Tap Check Wifi is connected.

| ☆ Home     | blet                    |
|------------|-------------------------|
| ← Download | Check Wifi is connected |
| 🖉 Checks   | ⊖ Start the update      |
| (i) Help   |                         |
|            |                         |
|            |                         |
|            |                         |
|            |                         |
| i4M        |                         |

12. Connect to MACHINE WIFI and tap Done.

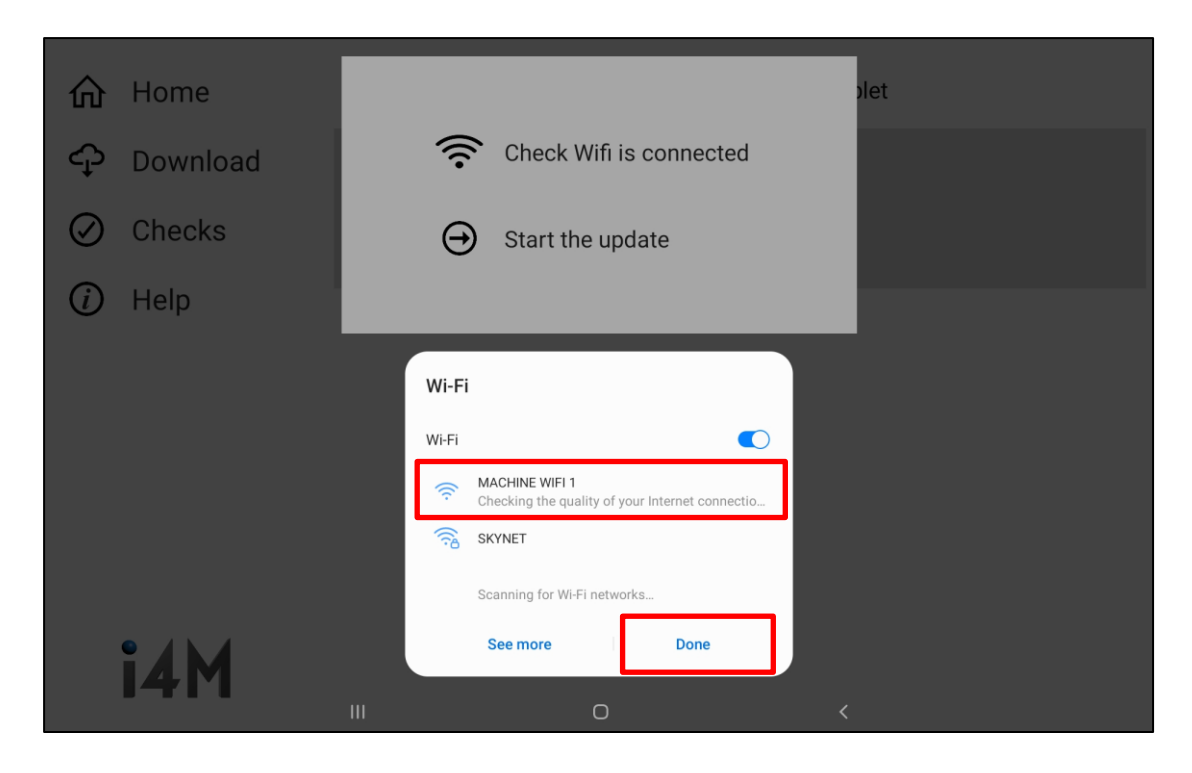

13. Tap Start the update.

| ₩ Home     | olet                      |
|------------|---------------------------|
| ← Download | Check Wifi is connected   |
| ⊘ Checks   | $\Theta$ Start the update |
| (i) Help   |                           |
|            |                           |
|            |                           |
|            |                           |
|            |                           |
| i4M        |                           |

14. Wait for controller to reboot.

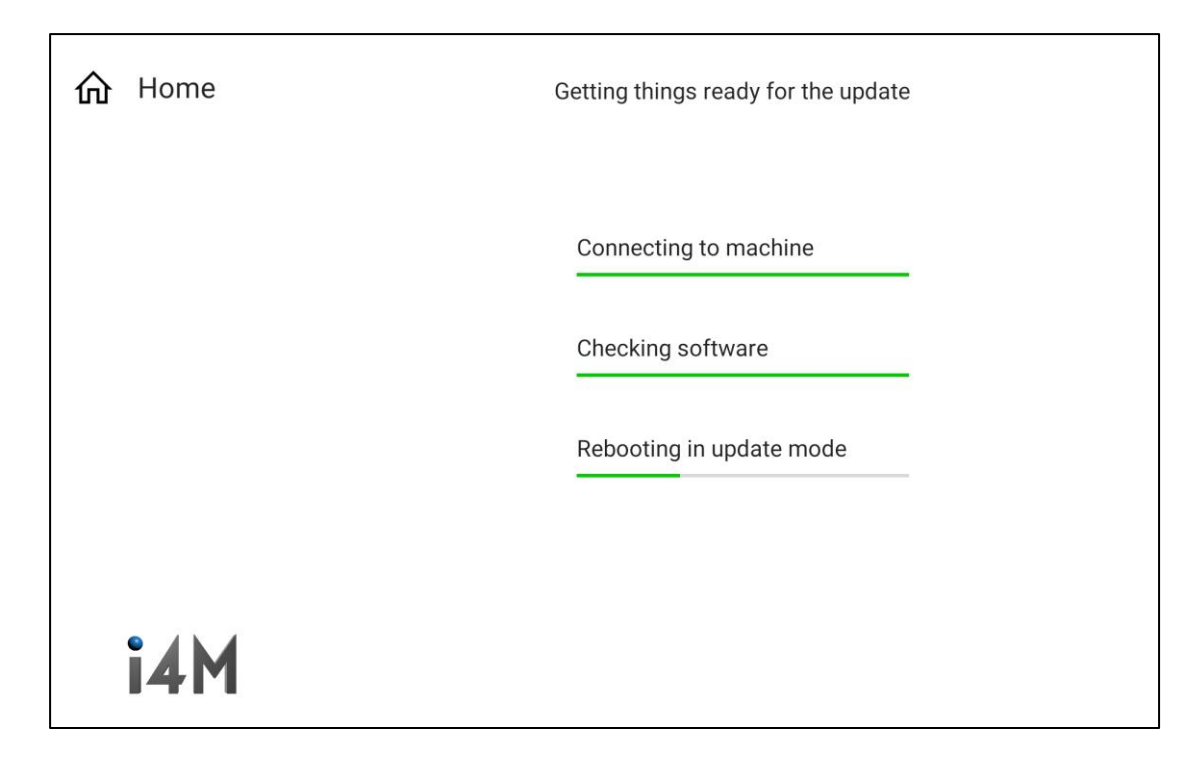

15. Tap Check Wifi is connected.

| û Home | date                                          |
|--------|-----------------------------------------------|
|        | Checking software<br>Rebooting in update mode |
| i4M    |                                               |

16. Connect to MACHINE CPU UPDATE and tap Done.

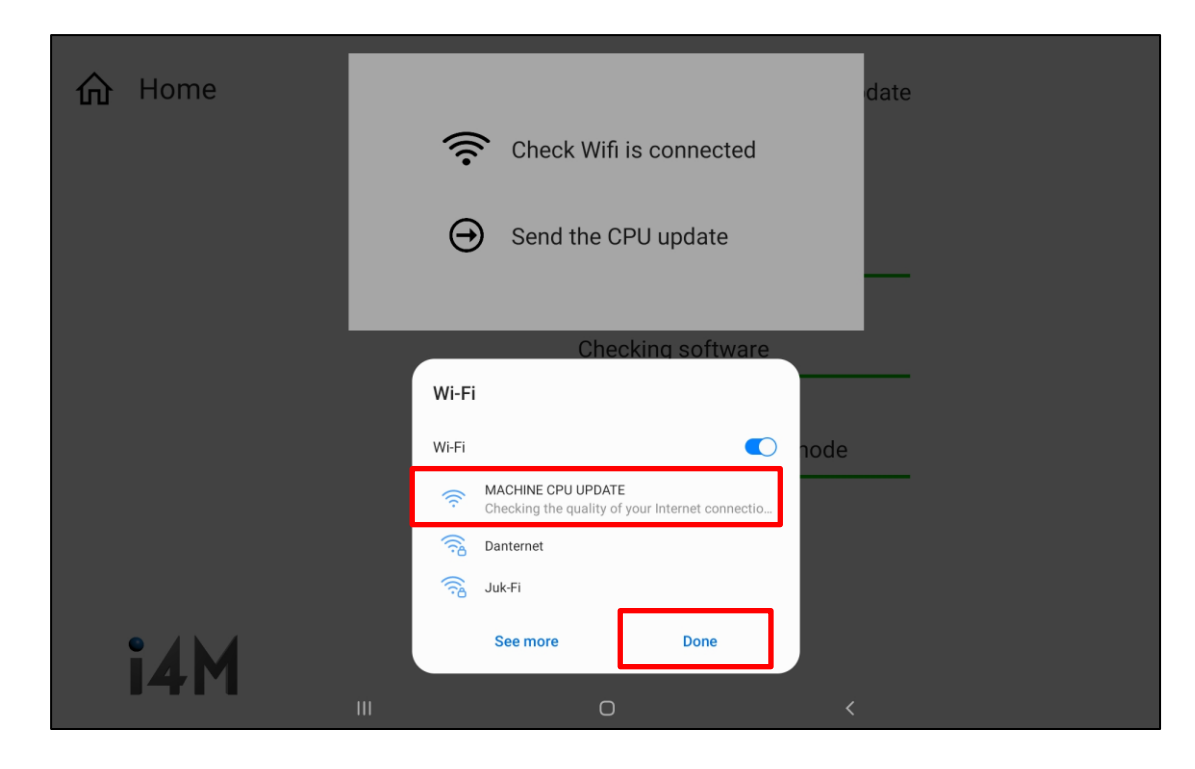

17. Tap Send the CPU update.

| ሰ Home | date                     |
|--------|--------------------------|
|        | Check Wifi is connected  |
|        | ⊖ Send the CPU update    |
|        | Checking software        |
|        | Rebooting in update mode |
|        |                          |
| i4M    |                          |

18. Wait for controller to reboot.

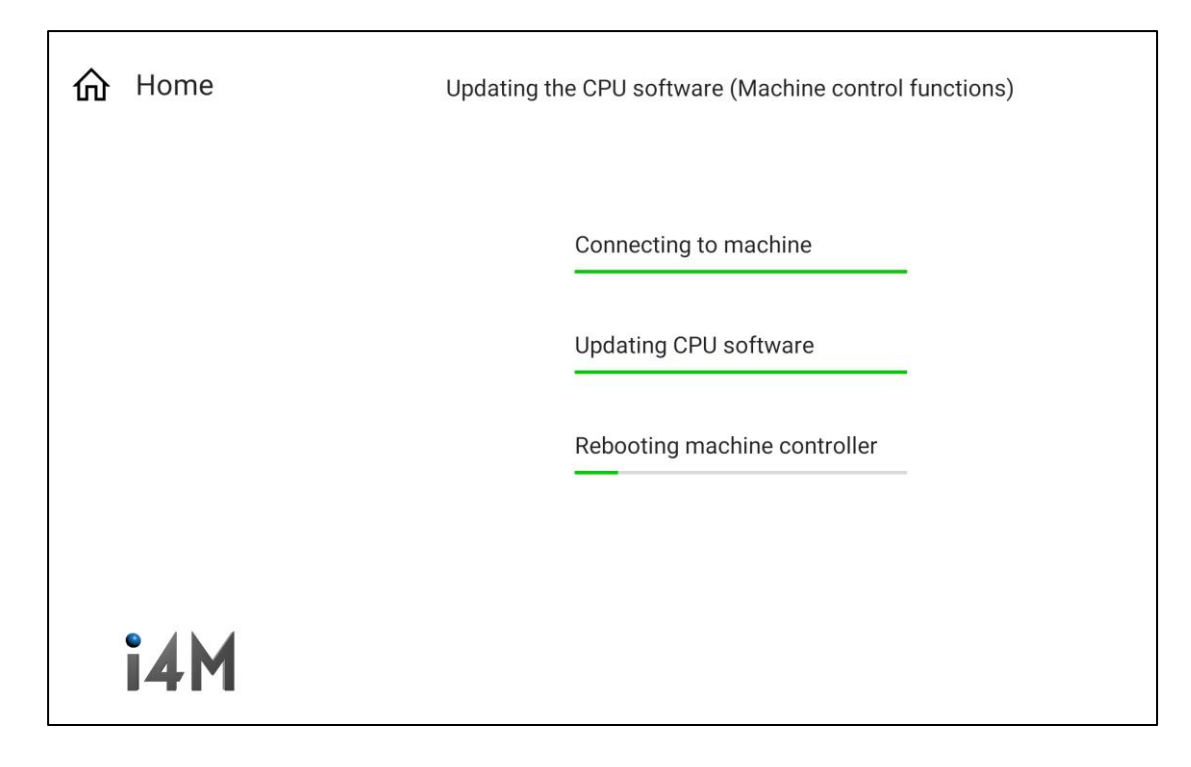

19. Tap Check Wifi is connected.

| ሰ Home | ntrol functions)             |  |
|--------|------------------------------|--|
|        | Check Wifi is connected      |  |
|        | Send the WIFI update         |  |
|        | Updating CPU software        |  |
|        | Rebooting machine controller |  |
|        |                              |  |
| i4M    |                              |  |

20. Connect to MACHINE WIFI UPDATE and tap Done.

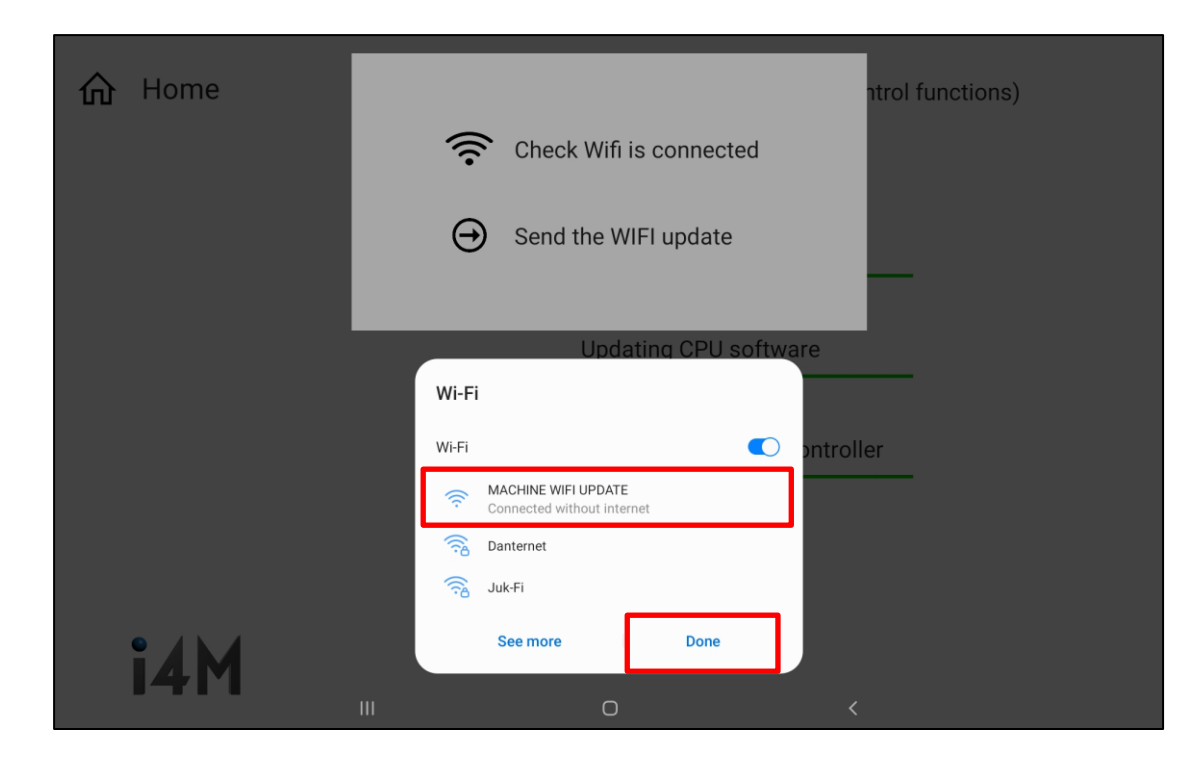

21. Tap Send the WIFI update.

| ☆ Home | ntrol functions)             |
|--------|------------------------------|
|        | Check Wifi is connected      |
|        | ⊖ Send the WIFI update       |
|        | Updating CPU software        |
|        | Rebooting machine controller |
|        |                              |
| i4M    |                              |

22. Wait for controller to reboot.

| ሰ Home | Updating the WIFI software (Networking functions) |
|--------|---------------------------------------------------|
|        | Updating file system                              |
|        | Updating firmware                                 |
|        | Rebooting machine controller                      |
|        |                                                   |
| i4M    |                                                   |

23. Tap Done.

| <b>企</b> Home | Update successful |                   | unctions)    |
|---------------|-------------------|-------------------|--------------|
|               |                   |                   | Done         |
|               |                   | Updating firmware |              |
|               |                   | Rebooting machine | e controller |
|               |                   |                   |              |
| i4M           |                   | 0                 |              |

24. If an update package changes factory settings (*e.g.* changing default machine width from 12m to 6m) the controller will need to perform a factory reset for the new factory settings to take effect. To do this, open the OmniaE-Seed app, navigate to Machine > Settings > Device and tap Reset All. When the controller restarts, it will be populated with the updated factory default values.

| 3:11 pm Thu 16 Jun       | 🕇 11% 🔲                                                                                                    |
|--------------------------|----------------------------------------------------------------------------------------------------|
| Home                     | Machine                                                                                                    |
|                          |                                                                                                    |
| Controller Configuration | Device                                                                                                    |
| Controller               | Device Settings                                                                                               |
| Controller               | Reset All Reset all settings, products and calibrations                                                       |
|                          | WiFi Network                                                                                                  |
| Product                  |                                                                                                    |
| Calibration >            | Each machine must use a different network<br>If GPS installed, check it is connected before changing networks |
| Settings                 | Current WiFi network name: MACHINE WIFI 1                                                                     |
|                          | Select new WiFi network name                                                                                  |
| Hopper                   |                                                                                                    |
| Hectares                 |                                                                                                    |
| Machine                  |                                                                                                    |
| Device                   |                                                                                                    |
|                          |                                                                                                    |
| Checks                   |                                                                                                    |
| System >                 |                                                                                                    |
| Machine                  |                                                                                                    |
|                          |                                                                                                    |
|                          |                                                                                                    |
|                          |                                                                                                    |